#### **Separation Order - Approving or Denying**

Introduction

This guide provides the procedures for approving or denying a Separation Order in Direct Access (DA).

#### **Order Status**

| Status      | Meaning                                                             |
|-------------|---------------------------------------------------------------------|
| Authorized  | Orders have been created by a Sep Request or by the P&A Technician. |
| Awaiting \$ | Orders are awaiting obligation through FSMS.                        |
| Ready       | Orders have been approved by the P&A.                               |
| Finished    | Orders have processed through the Orders Integration Process (OIP). |
| Cancelled   | Orders have been cancelled.                                         |

| Known Issue:<br>Approval of<br>DD-214s for<br>Reservists | <b>IMPORTANT</b> – When processing a Separation Order for a Reserve<br>member, always approve the DD-214 <b>before</b> the member's official<br>Separation Date. <b>Once the Order Status has been set to Ready, the</b><br><b>DD-214 should be Finalized</b> .                                                                                                   |  |  |  |
|----------------------------------------------------------|----------------------------------------------------------------------------------------------------|--|--|--|
|                                                          | If the Separation Order is set to Finished before the DD-214 is Finalized, the information transmitted to the Defense Manpower Data Center (DMDC) will be incomplete. DMDC reports that the SPD Code, Character of Service, and Reenlistment Eligibility Code are not received if the DD-214 is Finalized AFTER the Separation Order's status is set to Finished. |  |  |  |
|                                                          | This missing data adversely impacts the member's access to benefits and entitlements.                                                                                                    |  |  |  |
| SEP Order and<br>Paycut                                  | The Separation Order MUST be approved by the SPO Data Entry Cut<br>Off date for the pay calendar of the member's departure from the unit.                                                                                                    |  |  |  |
|                                                          | See the Military Payroll Processing Schedule located on MAS' webpage:<br>Military Accounts Support (MAS) (uscg.mil).                                                                                                    |  |  |  |

**Procedures** See below.

| Step |                                                                                           | Action                                                                                       |                                                                     |                                            |  |
|------|-------------------------------------------------------------------------------------------|----------------------------------------------------------------------------------------------|---------------------------------------------------------------------|--------------------------------------------|--|
| 1    | From the Homepage drop-down select Member Self Service                                    |                                                                                              |                                                                     |                                            |  |
|      |                                                                                           | ACCESS                                                                                       |                                                                     |                                            |  |
|      |                                                                                           | ACCESS                                                                                       |                                                                     |                                            |  |
|      | My Homep                                                                                  | age 🔻                                                                                        |                                                                     |                                            |  |
|      | My Homepage                                                                               |                                                                                              |                                                                     |                                            |  |
|      | My Homepage                                                                               | î                                                                                            |                                                                     |                                            |  |
|      | Member Self Service                                                                       | U                                                                                            |                                                                     |                                            |  |
|      |                                                                                           |                                                                                              |                                                                     |                                            |  |
| 2    | Click the <b>Requests</b> (                                                               | All Types) - View tile.                                                                      |                                                                     |                                            |  |
|      | Requests (All Type                                                                        | es) - View                                                                                   |                                                                     |                                            |  |
|      |                                                                                           |                                                                                              |                                                                     |                                            |  |
|      |                                                                                           |                                                                                              |                                                                     |                                            |  |
|      |                                                                                           | <b>\</b>                                                                                     |                                                                     |                                            |  |
|      |                                                                                           | )                                                                                            |                                                                     |                                            |  |
|      |                                                                                           |                                                                                              |                                                                     |                                            |  |
|      |                                                                                           |                                                                                              |                                                                     |                                            |  |
|      |                                                                                           |                                                                                              |                                                                     |                                            |  |
| 3    | Select the Requests I                                                                     | am Approver For radio b                                                                      | outton. Ensure the                                                  | Fransaction                                |  |
|      | Status indicates Pend                                                                     | ling, then click Populate (                                                                  | Grid.                                                               |                                            |  |
|      | NOTE To parrow th                                                                         | na caarch raculte                                                                            |                                                                     |                                            |  |
|      | • Change the <b>Trans</b>                                                                 | action Name to Approval                                                                      | Sen Order Header                                                    |                                            |  |
|      | <ul> <li>Add a Submission</li> </ul>                                                      | From Date:                                                                                   | Sep order fielder,                                                  | •                                          |  |
|      | • Add a <b>Submission</b>                                                                 | To Date; then click Pop                                                                      | ulate Grid.                                                         |                                            |  |
|      | View My Action Reque                                                                      | ests                                                                                         |                                                                     |                                            |  |
|      | Daisy Duck                                                                                |                                                                                              |                                                                     |                                            |  |
|      | <ol> <li>My Submitted Requests' allor</li> <li>Requests I am Approver For</li> </ol>      | ws member to bring up only their Action F<br>allows approver to bring up only those A        | Requests.<br>ction Requests submitted to the                        | em.                                        |  |
|      | <ol> <li>All Requests' allows the appr</li> <li>Transaction Name field allows</li> </ol>  | over to pull up their Action Requests and<br>s user to select a particular transaction (i.e. | those submitted to them.<br>e., Absence Request, Delegatio          | on, etc.)                                  |  |
|      | <ol> <li>Refresh button clears the grid</li> <li>Populate Grid button populate</li> </ol> | and defaults it back to `My Submitted Re<br>the grid based on what was selected fo           | equests' and Transaction Status<br>or the radio button, Transaction | of `Pending'.<br>Name, Transaction Status, |  |
|      | and what was entered in the Sul                                                           | bmission From/Submission To Dates.                                                           |                                                                     |                                            |  |
|      | OMy Submitted Requests                                                                    | Requests I am App                                                                            | prover For OA                                                       | II Requests                                |  |
|      | Transaction Name:                                                                         | All Transactions                                                                             |                                                                     |                                            |  |
|      | Transaction Status:                                                                       | Pending ~                                                                                    |                                                                     |                                            |  |
|      | Submission From Date:                                                                     | <b>=</b>                                                                                     |                                                                     |                                            |  |
|      | Submission To Date:                                                                       |                                                                                              | Populate Grid                                                       | Refresh                                    |  |
|      | U                                                                                         |                                                                                              |                                                                     |                                            |  |

#### Procedures,

continued

| Step |                                                                               |                   |                             | Action                   |                              |                   |                           |                 |
|------|-------------------------------------------------------------------------------|-------------------|-----------------------------|--------------------------|------------------------------|-------------------|---------------------------|-----------------|
| 4    | Any pending Orders will display under Order Approvals. It may be necessary to |                   |                             |                          |                              |                   |                           |                 |
|      | click View All to                                                             | display a         | ll pending                  | g Orders.                | Orders                       | may also          | be sort                   | ted by          |
|      | clicking on any or                                                            | f the colu        | mn head                     | ers.                     |                              | 5                 |                           | 5               |
|      | 6 7                                                                           |                   |                             |                          |                              |                   |                           |                 |
|      | Click Approve/D                                                               | env for th        | ne Order                    | to be app                | roved.                       |                   |                           |                 |
|      | Order Approvals                                                               | •119 101 11       |                             |                          | 10,000                       | (                 |                           |                 |
|      |                                                                               |                   |                             |                          |                              |                   | 1-20 of 65 🗸              | View All        |
|      | Transaction Name Status PCS Departing Booding                                 | Member            | Member's Emplid             | Submitted By             | Approver                     | Submission Date   | Order Begin I             | Approve/Deny    |
|      | Endorsement Pending Pending Pending                                           | Frederar Pelger   | 2222222                     | Rilbo Raggins            | Coast E Bear                 | 01/30/2024        | 01/01/24                  | Approve/Deny    |
|      | Approval Sep Order Header Pending                                             | Arwen Evenstar    | 1234567                     | Smeagol Stoor            | Coast E Bear                 | 01/26/2024        | 08/01/24                  | Approve/Deny    |
|      | Approval Sep Order Header Pending                                             | Merry Brandybuck  | 444444                      | Estella Bolger           | Coast E Bear                 | 01/25/2024        | 06/01/24                  | Approve/Deny    |
|      |                                                                               |                   |                             |                          |                              |                   |                           |                 |
| 5    | The Concretion O                                                              | ndon              | diamlary I                  | Icina tha                | tabaaa                       | maga that         | on of th                  | a Ondan         |
| 5    | The Separation O                                                              |                   | uispiay. C                  | Jsing the                |                              | ross the t        | op of th                  | e Order,        |
|      | review the Order                                                              | informati         | on to ensi                  | ure every                | thing is                     | correct.          | 1.(                       |                 |
|      | Separation Details                                                            | Additional Info   | Order Inform                | nation Ord               | er Travel                    | Order Notes       | Leave In                  | formation >     |
|      | Arwen Evenstar                                                                |                   |                             | Empl ID                  | : 1234567                    | Empl F            | Record: (                 |                 |
|      | Trans ID: 2913<br>Order Begin Date: 04/0                                      | 912<br>4/2024     |                             |                          | Order Action:<br>Order Type: | Separation        |                           | Go              |
|      | Order End Date: 04/0                                                          | 5/2024            |                             | c                        | Order Status:                | Authorized        |                           |                 |
|      | Separation Details<br>Termination type code:                                  | Release From      | n Active Duty               | _                        |                              |                   |                           |                 |
|      | Effective Date:<br>Separation Program                                         | 04/04/2024<br>MBK | Completion of               | Dep<br>of required activ | arture Date:                 | 01/2<br>Auth      | 28/2024<br>orization Crea | ated            |
|      | Designator:                                                                   | DE1               | Eligible for D              |                          | 0 0011100                    |                   |                           |                 |
|      | <ul> <li>Retirement</li> </ul>                                                | REI               | Eligible for R              | eeniistment              |                              |                   |                           |                 |
|      | ▼ Relad                                                                       |                   |                             |                          |                              |                   |                           |                 |
|      | RELAD Reason:                                                                 | 61                | DUE TO EX                   | <b>VERATION OF</b>       | ENLISTMEN                    | T[regular enliste | ed transferred            | ł               |
|      | Employee Classificati                                                         | on: IRR           | to reservej<br>Individual F | leady Reserve            |                              |                   |                           |                 |
|      | Service Component:                                                            | J                 | Prior Svc C                 | G Enl w/in 8 yr          | obl                          |                   |                           |                 |
|      | Employee Category:                                                            | IRR               | Individual F                | Ready Reserve            | leu                          |                   |                           |                 |
|      | Employee Subcatego                                                            | ry: H             | No Drill Red                | quirement                |                              |                   |                           |                 |
|      | Discharge                                                                     |                   |                             |                          |                              |                   |                           |                 |
|      | Death                                                                         |                   |                             |                          |                              |                   |                           |                 |
|      | Save Return to Sear                                                           | ch Notify         |                             | Add                      | Update/Disp                  | lay Include       | History                   | Correct History |
|      |                                                                               |                   |                             |                          |                              |                   |                           |                 |
| 6    | Click the <b>arrow</b> t                                                      | o view ad         | ditional t                  | ahs                      |                              |                   |                           |                 |
| U    | Check the <b>urrow</b> t                                                      |                   |                             |                          | dee Teerrel                  | Order Natar       |                           | atamatian 🚺     |
|      | Separation Details                                                            | Additional Into   | Urder Infor                 | mation Or                | der Travel                   | Order Notes       | Leave                     | nformation      |
|      | Trans ID:                                                                     | 040               |                             | Empl I                   | D: 123456                    | ( Empl            | Record:                   | 0               |
|      | Order Begin Date: 04/0                                                        | 4/2024            |                             |                          | Order Type:                  | Separation        |                           | Go              |
|      | Order End Date: 04/0                                                          | 5/2024            |                             |                          | Order Status                 | : Authorized      |                           |                 |
|      |                                                                               |                   |                             |                          |                              |                   |                           |                 |

Procedures,

continued

| Step | Action                                                                                                    |                                                                                                    |                                     |                                                                   |                           |                                  |               |                          |
|------|----------------------------------------------------------------------------------------------------|----------------------------------------------------------------------------------------------------|-------------------------------------|-------------------------------------------------------------------|---------------------------|----------------------------------|---------------|--------------------------|
| 7    | Additional tabs will display. Use the <b>tabs</b> to continue to review the Order                                                                                                    |                                                                                                    |                                     |                                                                   |                           |                                  |               |                          |
|      | informat                                                                                                    | tion and en                                                                                                    | sure everything is                  | correct.                                                          |                           |                                  |               |                          |
|      | < Order In                                                                                                    | formation Orde                                                                                                    | er Travel Order Notes               | Leave Information                                                 | on Order Approva          | I Order F                        | unding        | Order Audit              |
|      |                                                                                                    |                                                                                                    |                                     |                                                                   |                           | 1 0                              |               |                          |
| 8    | Order F<br>entered a                                                                                                    | ' <b>unding ta</b><br>and obligat                                                                                                    | b: Review the PC ed appropriately ( | )ET Deta:<br>see Note)                                            | ils to ensure<br>).       | the fund                         | ding has      | s been                   |
|      | If the Or<br>reflect A<br>Obligate<br><b>Obligat</b>                                                                                                    | If the Order has successfully process through FSMS, the <b>Order Status</b> should reflect Authorized until Approved and the <b>POET Details Status</b> should indicate Obligated; the <b>Funds Check Status</b> should indicate Approved; and the <b>Obligation Status</b> should indicate Success. |                                     |                                                                   |                           |                                  |               |                          |
|      | <ul> <li>If the Order Status indicates Awaiting \$ - see the Orders in Awaiting \$ Status user guide for guidance to push the Order through FSMS to obligate funds and return the Order Status to Authorized. Continue to Step 9.</li> <li>If the Order Status indicates Ready without having been Approved – this generally happens when the Order was 'stuck' in Awaiting \$ status and pushed through FSMS by programmers. Instead of the Order returning to an Authorized status, they are set to Ready. The Order still needs to be approved; continue to Step 9.</li> <li>NOTE: Remember, even if the member is not relocating immediately, if they are authorized relocation expenses, they MUST be entered at the time the Order is created and approved to obligate the funds and generate TAC codes required by the Transportation Office.</li> </ul> |                                                                                                    |                                     |                                                                   |                           |                                  |               |                          |
|      | Trans ID:<br>Order Begin Dat<br>Order End Date:<br>Funding Data                                                                                                    | 2913912<br>te: 04/04/2024<br>: 04/05/2024<br>1                                                                                                    |                                     | D: 1234567<br>Order Action:<br>Order Type: Se<br>Order Status: Au | eparation<br>ithorized    | Go                               |               |                          |
|      | Project Code                                                                                                    | SR17                                                                                                    | Q Task Code                         | (                                                                 | ٩                         |                                  |               |                          |
|      |                                                                                                    |                                                                                                    |                                     |                                                                   |                           |                                  | Create        | Funding                  |
|      | R Q                                                                                                    |                                                                                                    |                                     |                                                                   | 14                        | ◀ 1-9 of 9                       | ▶ ▶           | View All                 |
|      | Summary                                                                                                    | POET Details     >                                                                                                    | POET                                | Fur                                                               |                           | Cost Total                       | Funds Check   | Obligation               |
|      | 1 New                                                                                                    | 70Z0SEP240023823                                                                                                    | UCGIOH0MPC52800CMDCD210023          | 24SEPRETIR Mer                                                    | mber Travel               | \$0.00                           | Status<br>New | Status                   |
|      | 2 New                                                                                                    | 70Z0SEP240023823                                                                                                    | UCGIOH0MPC52800CMDCD210022          | 24SEPRETIR Dep                                                    | pendent Travel            | \$0.00                           | New           | New                      |
|      | 3 New                                                                                                    | 70Z0SEP240023823                                                                                                    | UCGIOH0MPC52800CMDCD122030          | 24SEPRETIR DLA                                                    | A Dislocation Allowance   | \$0.00                           | New           | New                      |
|      | 4 Obligated                                                                                                    | 70Z0SEP240023824                                                                                                    | UCGIOH0MPC52800CMDCD220034          | 24SEPRETIR Hou                                                    | use Hold Goods            | \$500.00                         | Approved      | Success                  |
|      | 5 New                                                                                                    | 70Z0SEP240023824                                                                                                    | UCGIOH0MPC52800CMDCD220045          | 24SEPRETIR Priv                                                   | vately Owned Vehicles     | \$0.00                           | New           | New                      |
|      | 6 New                                                                                                    | 70Z0SEP240023824                                                                                                    | UCGIOH0MPC52800CMDCD122031          | 24SEPRETIR Ten                                                    | nporary Lodging Expense   | \$0.00                           | New           | New                      |
|      | 7 New                                                                                                    | 70Z0SEP240023824                                                                                                    | UCGIOH0MPC52800CMDCD122032          | 24SEPRETIR Ten                                                    | nporary Lodging Allowance | \$0.00                           | New           | New                      |
|      | 8 New                                                                                                    | 70Z0SEP240023824                                                                                                    | UCGIOH0MPC52800CMDCD257039          | 24SEPRETIR Nor                                                    | n-Temporary Storage       | \$0.00                           | New           |                          |
|      | 9 New                                                                                                    | 70Z0SEP240023824                                                                                                    | UCGIOH0MPC52800CMDCD121063          |                                                                   |                           |                                  |               | New                      |
|      |                                                                                                    |                                                                                                    | 00010110111 002000011000121000      | 24SEPRETIR Per                                                    | sonally Procured Move     | \$0.00                           | New           | New                      |
|      |                                                                                                    |                                                                                                    |                                     | 24SEPRETIR Per                                                    | sonally Procured Move     | \$0.00<br>\$500.00               | New           | New New omit Order       |
|      | Save                                                                                                    | eturn to Search N                                                                                                    | otify                               | 24SEPRETIR Per                                                    | Total Cost:               | \$0.00<br>\$500.00<br>ay Include | New<br>Result | New<br>New<br>omit Order |

#### Procedures,

continued

| Step |                                                                                                    |                                                                                              | Action                                                                    |                                                                     |  |  |  |
|------|----------------------------------------------------------------------------------------------------|----------------------------------------------------------------------------------------------|---------------------------------------------------------------------------|---------------------------------------------------------------------|--|--|--|
| 9    | Select the Order Approval tab.                                                                            |                                                                                              |                                                                           |                                                                     |  |  |  |
|      | Corder Information                                                                                        | Order Travel Order Notes                                                                     | Leave Information                                                         | Order Approval Order Funding Order Audit                            |  |  |  |
| 10   | The Order App<br>Technician will<br>(required), then<br>• Approve – A                                     | roval screen will d<br>be shown at the b<br><b>select</b> the appropri-<br>pproves the order | lisplay. Any cor<br>ottom of the pag<br>riate action:<br>and sets the Ord | nments entered by the ge. Enter <b>Comments</b> er Status to Ready. |  |  |  |
|      | • Deny – Sets t<br>becomes avai                                                                           | he 'Approval Sep<br>lable for anyone to                                                      | Order Header's so edit resubmit.                                          | tatus to Denied and the Order                                       |  |  |  |
|      | Arwen Evenstar                                                                                            |                                                                                              | Empl ID: 1234567                                                          | Empl Record: 0                                                      |  |  |  |
|      | Trans ID:                                                                                                 | 2913912                                                                                      | Order Action:                                                             | Go                                                                  |  |  |  |
|      | Order Begin Date:<br>Order End Date:<br>Route for Approval                                                | 04/04/2024<br>04/05/2024                                                                     | Order Type:<br>Order Status:                                              | Separation<br>Ready                                                 |  |  |  |
|      | Approval Type:                                                                                            | Separation Order Approval                                                                    | ~                                                                         |                                                                     |  |  |  |
|      | User ID:                                                                                                  | 1094929                                                                                      |                                                                           | Coast E. Bear                                                       |  |  |  |
|      | Dept of Approving<br>SPO:                                                                                 | 009020 <b>Q</b>                                                                              | CRYPTOLOGIC UNIT W                                                        | SIC UNIT WASH DC                                                    |  |  |  |
|      | Comment: Comments are required.                                                                           |                                                                                              |                                                                           |                                                                     |  |  |  |
|      |                                                                                                    | Approve                                                                                      | Deny                                                                      |                                                                     |  |  |  |
|      | Approve Separation                                                                                        | on Order                                                                                     |                                                                           |                                                                     |  |  |  |
|      | Approval S                                                                                                | ep Order Header:Pendin                                                                       | g                                                                         |                                                                     |  |  |  |
|      | One Level Approval Pending Multiple Approvers SPO Supervisor - Initial Apprv                              |                                                                                              |                                                                           |                                                                     |  |  |  |
|      | ▼ Comments                                                                                                |                                                                                              |                                                                           |                                                                     |  |  |  |
|      | Coast E. Bea<br><no commer<="" th=""><th>r at 01/25/24 - 10:28 AM<br/>hts&gt;</th><th></th><th></th></no> | r at 01/25/24 - 10:28 AM<br>hts>                                                             |                                                                           |                                                                     |  |  |  |
|      | Save Return t                                                                                             | o Search Notify                                                                              | Add Update/E                                                              | Display Include History Correct History                             |  |  |  |
|      |                                                                                                    |                                                                                              |                                                                           |                                                                     |  |  |  |

#### Procedures,

continued

|                 |                                                                                                    |                                                                                            | Action                                      |                                                    |  |  |  |
|-----------------|----------------------------------------------------------------------------------------------------|--------------------------------------------------------------------------------------------|---------------------------------------------|----------------------------------------------------|--|--|--|
| Up<br>Or        | Upon approval, the <b>Order Status</b> will update to Ready and the <b>Approval Sep</b><br><b>Order Header</b> status will indicate Approved. |                                                                                            |                                             |                                                    |  |  |  |
| Th<br>the<br>Te | e <b>Orders In</b> te<br>Order End I<br>rmination job                                                                                         | t <b>egration Process</b> w<br>Date and set the Orde<br>Data row.                          | ill pick up the Ord<br>er Status to Finishe | er roughly 3-5 days befored and generate the       |  |  |  |
| NO<br>To<br>Or  | <b>DTE:</b> It may refresh the p der.                                                                                                    | be necessary to refre<br>page, either press F5                                             | esh the page to see<br>on the keyboard o    | the updated Order Status<br>r exit and re-open the |  |  |  |
| A               | rwen Evenstar                                                                                                    |                                                                                            | Empl ID: 1234567                            | Empl Record: 0                                     |  |  |  |
| Tr              | ans ID:                                                                                                    | 2913912                                                                                    | Order Action:                               | Go                                                 |  |  |  |
| Or<br>Or<br>Ro  | rder Begin Date:<br>rder End Date:<br>oute for Approval                                                                                       | 04/04/2024<br>04/05/2024                                                                   | Order Type: Se<br>Order Status: Re          | eparation<br>eady                                  |  |  |  |
|                 | Approval Type:                                                                                                    | Separation Order Approval                                                                  | ~                                           |                                                    |  |  |  |
|                 | User ID:                                                                                                    | 7654321                                                                                    | Coast E. Bea                                | ar                                                 |  |  |  |
| [               | Dept of Approving<br>SPO:                                                                                                    | 042822 Q BASE NO                                                                           | R SPO (PS)                                  |                                                    |  |  |  |
|                 | Comment:                                                                                                    | Submit                                                                                     |                                             |                                                    |  |  |  |
| Ар              | prove Separatio                                                                                                    | n Order p Order Header:Approved                                                            | ©View/H                                     | ide Comments                                       |  |  |  |
|                 | One Level Approval Approved Coast E Bea SPO Supervisor 01/31/24 - 11:16 A                                                                     | 1<br>I filial Apprv<br>M                                                                   |                                             |                                                    |  |  |  |
|                 | <ul> <li>Comments</li> </ul>                                                                                                    |                                                                                            |                                             |                                                    |  |  |  |
|                 | Coast E Bear<br>Comments are<br>System at 01/                                                                                                 | at 1/31/24 - 11:16 AM<br>required.<br>25/24 - 10:28 AM<br>54321) is approver on step numbe | r 1, path 1, stage 10, which ha             | s self-                                            |  |  |  |
|                 | Requester (76<br>approval disab                                                                                                    | led! (18081.1031)                                                                          |                                             |                                                    |  |  |  |

Procedures,

continued

| Step | Action                                                                                                    | Action                                                                    |  |  |  |  |  |
|------|----------------------------------------------------------------------------------------------------|---------------------------------------------------------------------------|--|--|--|--|--|
| 12   | Select the <b>Order Audit</b> tab. The Order Audit tab displays the <b>Approval</b>                                                                                                    |                                                                           |  |  |  |  |  |
|      | <b>History</b> and <b>Order History</b> of any user that have touched the S                                                                                                    | Separation                                                                |  |  |  |  |  |
|      | Orders.                                                                                                    |                                                                           |  |  |  |  |  |
|      | Order Notes     Leave Information     Order Approval     Order Funding     Order Audit                                                                                                    |                                                                           |  |  |  |  |  |
|      | Arwen Evenstar Empl ID: 1234567 Empl Record:                                                                                                    | 0                                                                         |  |  |  |  |  |
|      | Trans ID: 2913912 Order Action:                                                                                                    | <b>↓</b>                                                                  |  |  |  |  |  |
|      | Order End Date: 04/05/2024 Order Status: Ready                                                                                                    |                                                                           |  |  |  |  |  |
|      | Approval History                                                                                                    | a bi lisa an                                                              |  |  |  |  |  |
|      |                                                                                                    | 4 ✓ ► ► View All                                                          |  |  |  |  |  |
|      | User ID Name Datetime Modified Approval Status Approval Type Travel Seq Nbr                                                                                                    |                                                                           |  |  |  |  |  |
|      | 1 7654321 Coast E. 01/31/2024<br>Bear 11:17:20AM Approved Approved Order                                                                                                    |                                                                           |  |  |  |  |  |
|      | 2 7654321 Coast E. 01/31/2024<br>Bear 11:16:59AM Approved Approved Order Coast E. Bear: Con                                                                                                    | nments are required.                                                      |  |  |  |  |  |
|      | 3 9876543 Bilbo D1/25/2024 Approved Approve Separation Order Bilbo Baggins: No                                                                                                    | Comments                                                                  |  |  |  |  |  |
|      | 4 9876543 Bilbo Baggins 01/25/2024 Approved Approved Approve Separation Order number 1, path 1, s approved Signal Approved Approved Approved Approved Approved Signal Approved Approved | (2147440) is approver on step<br>tage 10, which has self-<br>(18081 1031) |  |  |  |  |  |
|      | Order History                                                                                                    |                                                                           |  |  |  |  |  |
|      | ■ Q I I-8 of 8                                                                                                    | 3 🗸 🕨 🕨                                                                   |  |  |  |  |  |
|      | Summary Order Header Order Travel Order Funding Details II                                                                                                    |                                                                           |  |  |  |  |  |
|      | User ID Name Datetime Modified Action Audit Record Nam                                                                                                    | ne                                                                        |  |  |  |  |  |
|      | 1 9876543 Bilbo Baggins 01/16/2024 10:40:28AM Change CG_FMS_ORDR_S                                                                                                    | SEP                                                                       |  |  |  |  |  |
|      |                                                                                                    |                                                                           |  |  |  |  |  |
| 13   | Approved orders may be printed by using the <b>Order Action</b> dr                                                                                                    | op-down,                                                                  |  |  |  |  |  |
|      | selecting Print Order and clicking Go; or click the Authorizati                                                                                                    | on Created link                                                           |  |  |  |  |  |
|      | on the Separation Details tab.                                                                                                    |                                                                           |  |  |  |  |  |
|      | Separation Details Additional Info Order Information Order Travel Order Notes                                                                                                    | Leave Information >                                                       |  |  |  |  |  |
|      | Arwen Evenstar Empl ID: 1234567 Empl Record:                                                                                                    | 0                                                                         |  |  |  |  |  |
|      | Trans ID: 2913912 Order Action: Print Order                                                                                                    | ✓ Go                                                                      |  |  |  |  |  |
|      | Order Begin Date:         04/04/2024         Order Type:         Separation           Order End Date:         04/05/2024         Order Status:         Ready                                                                                                    |                                                                           |  |  |  |  |  |
|      | Separation Details                                                                                                    |                                                                           |  |  |  |  |  |
|      | Termination type code: Release From Active Duty                                                                                                    |                                                                           |  |  |  |  |  |
|      | Effective Date: 04/04/2024 Departure Date: 01/28/20                                                                                                    | )24                                                                       |  |  |  |  |  |
|      | Separation Program MBK Q Completion of required active service Authoriza                                                                                                    | tion Created                                                              |  |  |  |  |  |
|      | Re-enlistment Code: RE1 Q Eligible for Reenlistment                                                                                                    |                                                                           |  |  |  |  |  |
|      |                                                                                                    |                                                                           |  |  |  |  |  |